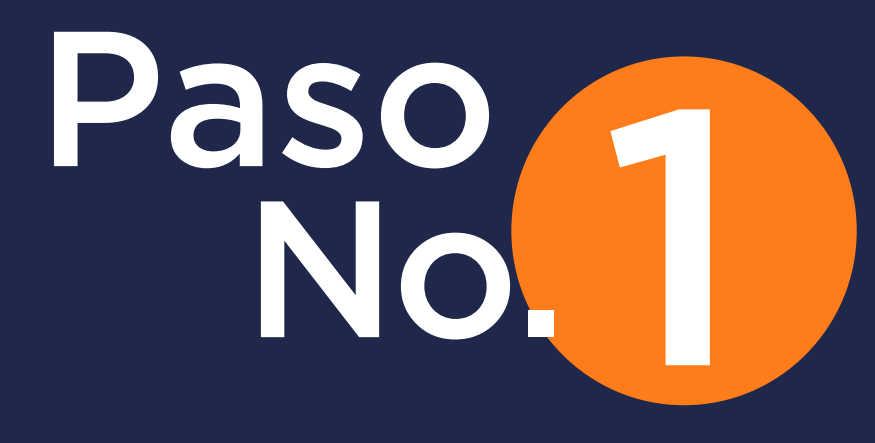

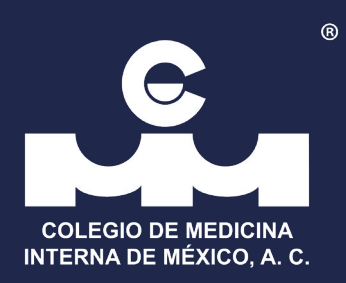

## Ingrese a www.cmim.org

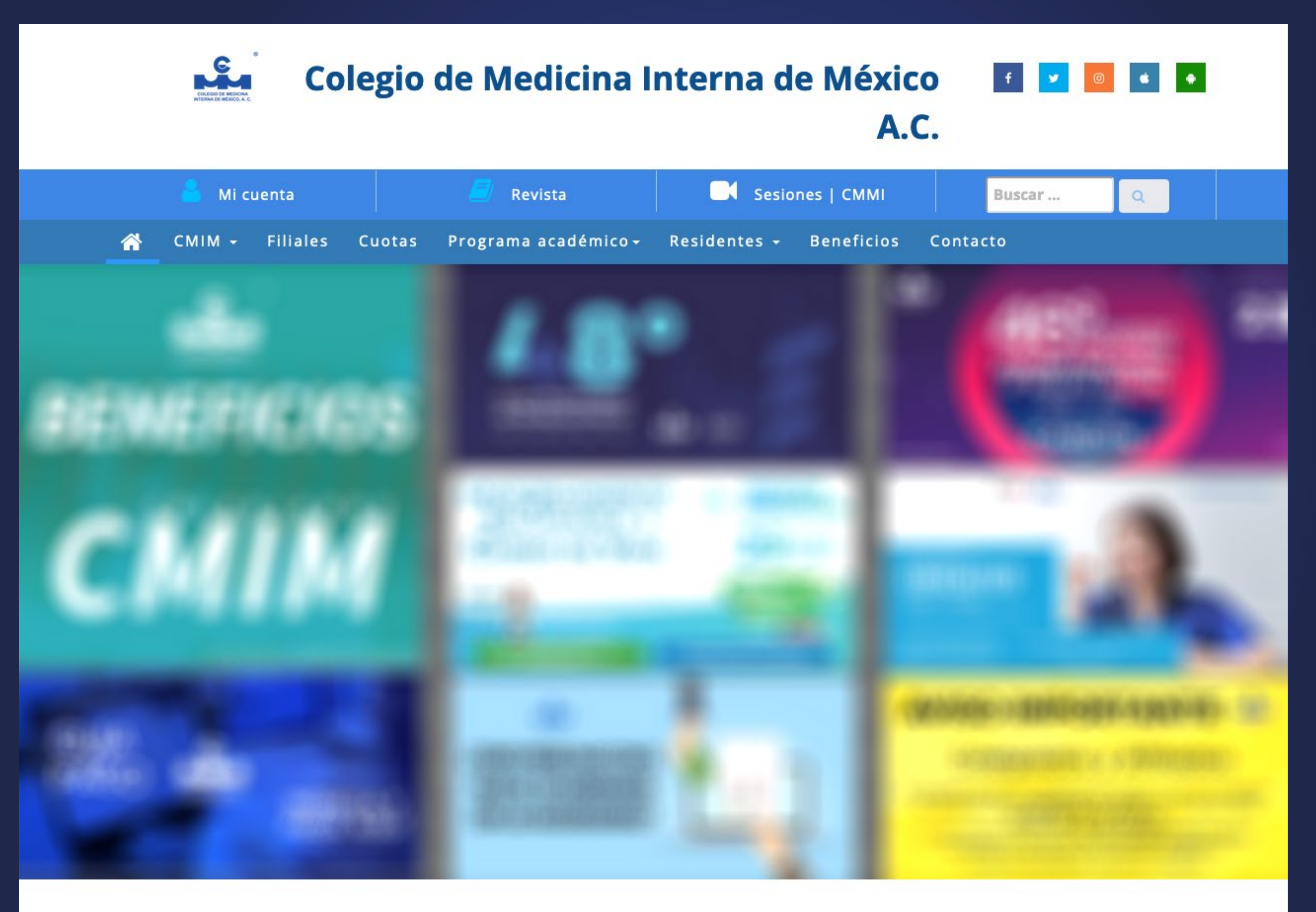

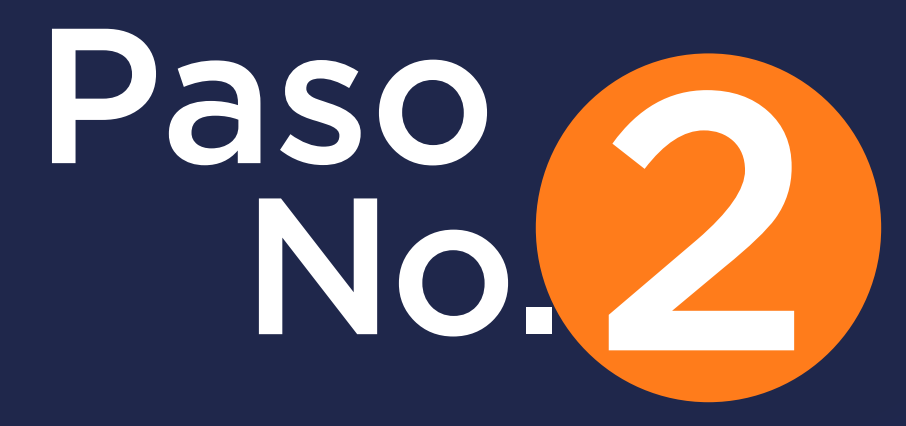

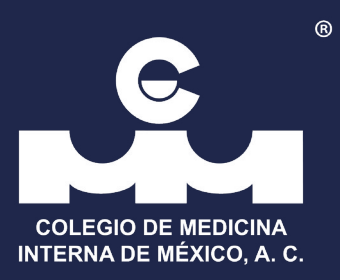

### Ingrese a su cuenta CMIM.

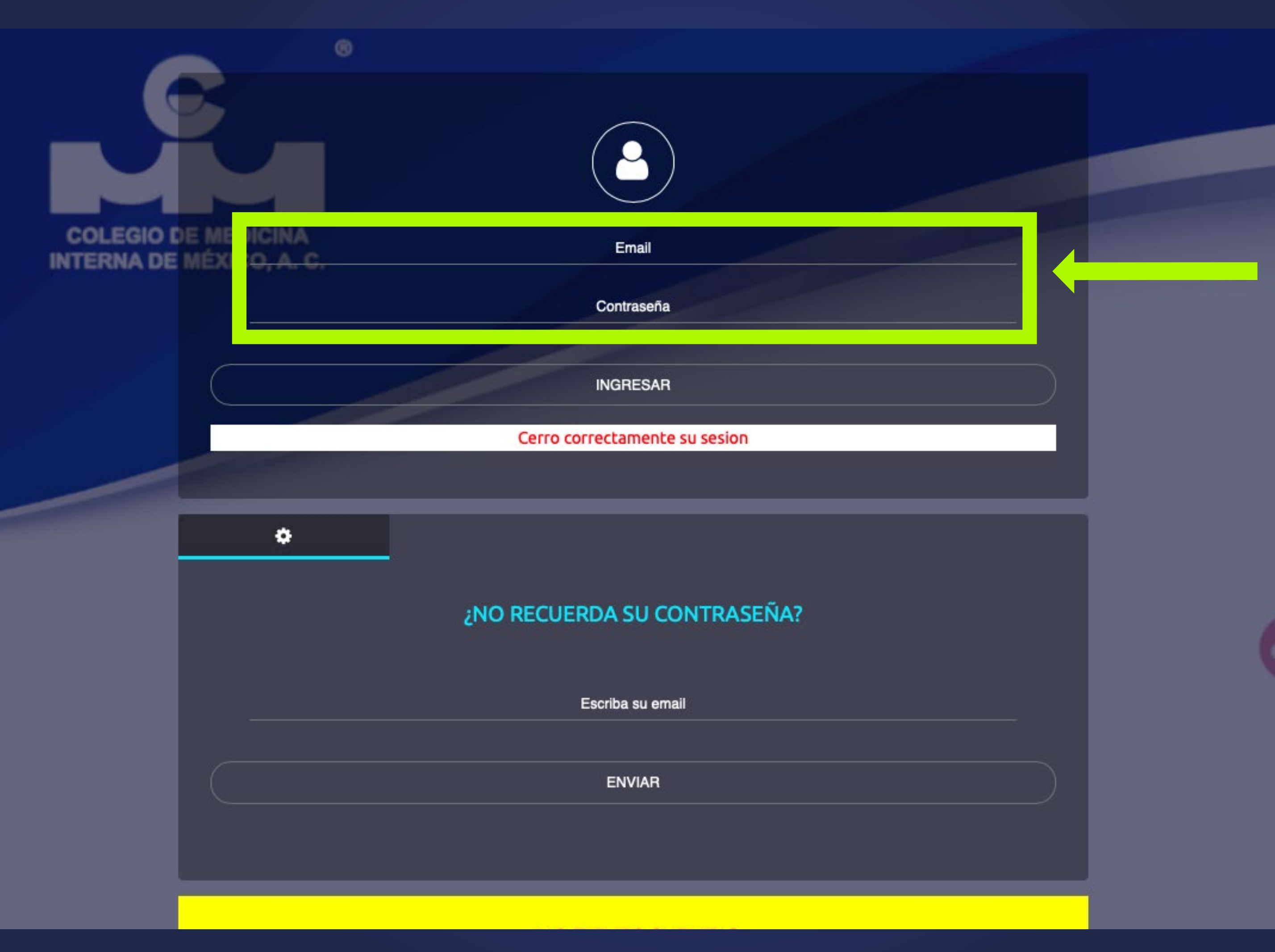

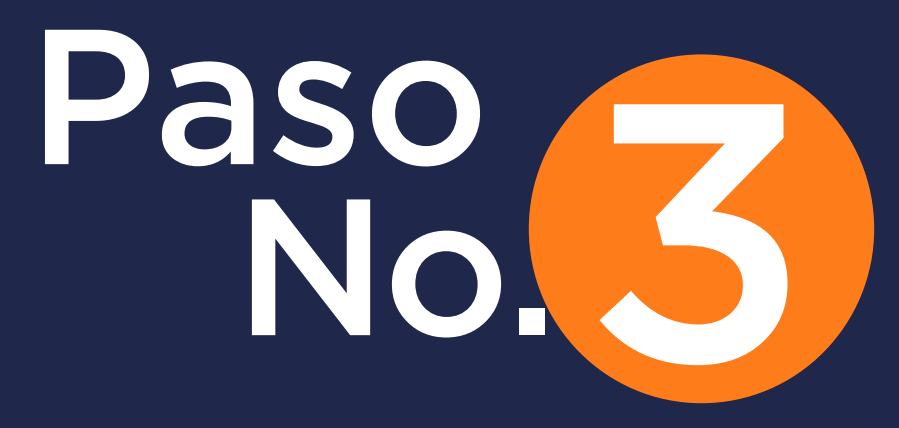

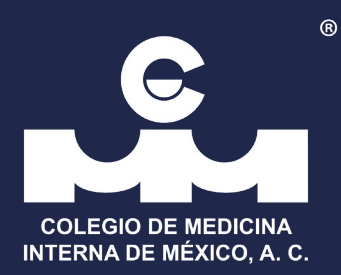

### De click en el botón Registro de pagos

| * | Inicio                  | alessandro Vall Eche                                                                                                   |  |  |
|---|-------------------------|----------------------------------------------------------------------------------------------------|--|--|
| 8 | Datos generales         |                                                                                                    |  |  |
| B | Datos fiscales          |                                                                                                    |  |  |
| = | Anualidades             | essandro Vall Eche:<br>In oficial del SAT y de acuerdo a la legislación vigente para CFDi V.4.0 se validarán todos sus |  |  |
| E | Revista CMIM            | ere facturar por favor tenga su Constancia de Situación Fiscal a la mano antes de hacer                                |  |  |
| 盦 | Biblioteca CMIM         | obtener es necesario acudir a las oficinas del SAT para verificar su RFC. Datos fiscales » .                           |  |  |
| ٥ | Pago Cuotas             | ceder al pago Paguete Filial es necesario que previamente, envíe el comprobante de pago                                |  |  |
|   | Documentos CMIM         | 3 que realizo a su filial.                                                                                             |  |  |
|   | Comprobantes académicos |                                                                                                    |  |  |
|   | Registro de pagos       |                                                                                                    |  |  |
|   | Aviso de privacidad     |                                                                                                    |  |  |
|   |                         | lgado Loza                                                                                                    |  |  |
|   |                         | 1 2023.                                                                                                    |  |  |
|   |                         |                                                                                                    |  |  |
|   |                         | s Datos fiscales Anualidades Pagos Cuotas Comprobantes académicos                                                      |  |  |
|   |                         | č L                                                                                                    |  |  |
|   |                         | MIM Registro pagos Revista CMIM Biblioteca CMIM                                                                        |  |  |
|   |                         |                                                                                                    |  |  |
|   |                         |                                                                                                    |  |  |
| Ċ | Salir                   |                                                                                                    |  |  |

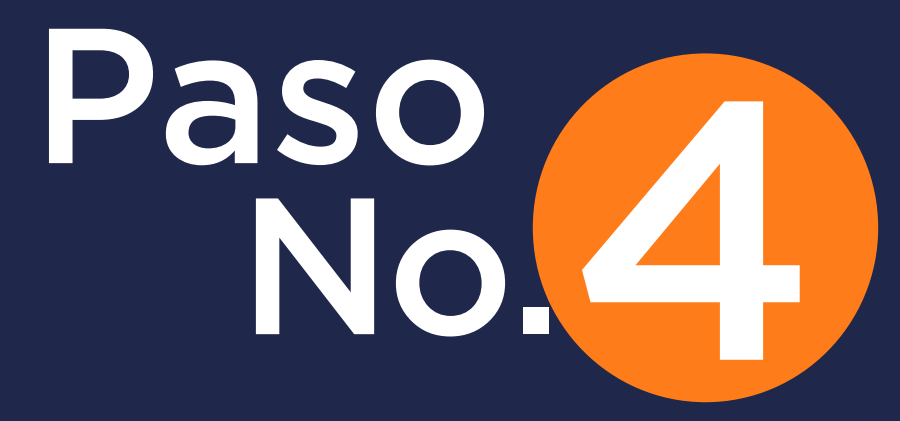

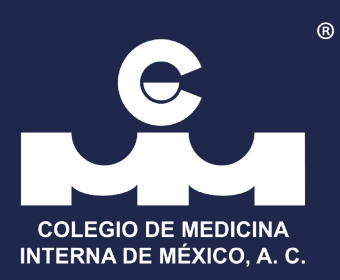

### Llene los datos solicitados.

Inicio

Estimado colegiado si quieres asegurar tu inscripcion a los eventos academicos registra tu pago. Si tu pago se registra de forma exitosa recibirás un correo electronico.

Si deseas informar del pago a tu filial anualidad 2023 dá clic aquí »

#### Registro de pago al CMIM

Ver datos personales »

Ver datos institucionales »

Ver datos para Facturación » Si

SI

#### Ver datos de pago »

Forma de pago\*

Deposito en efectivo

Deposito con cheque

- Transferencia
- Tarjeta de credito
- Tarjeta de débito
- Residente becado
- Becado institucional
- Pago por Línea BBVA

Concepto que paga

#### Paquete CMIM

INTERNISTAS COLEGIADOS ○ OTROS ESPECIALISTAS CLINICOS

#### CURSO INTERNACIONAL

DD-MM-AAAA

(Si está disponible)

- 11

0.000

○ INTERNISTAS NO COLEGIADOS OTROS ESPECIALISTAS CLINICOS NO AFILIADOS EDICOS GENERALES NO AEILIADOS

Fecha de deposito (Ej: 01-02-2019):

2º Congreso «La mujer en Medicina Interna». Por la salud de la mujer. Modalidad virtual

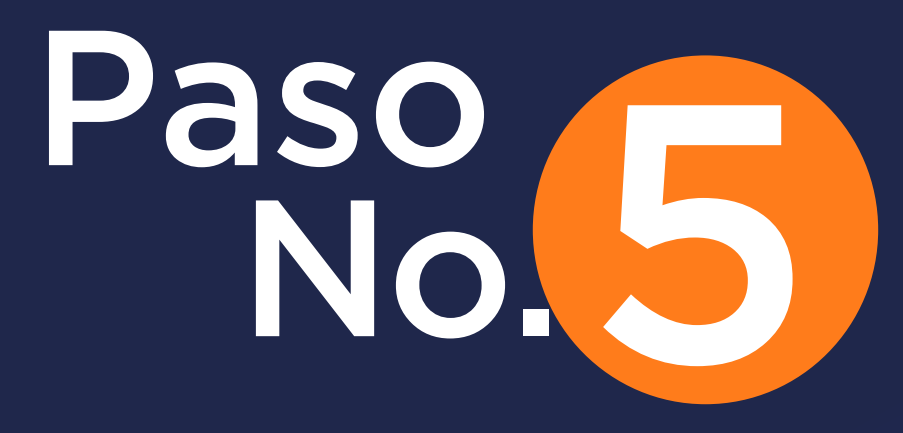

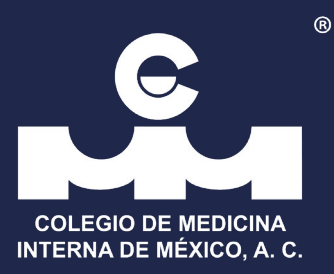

### Adjunte el archivo de su pago (No mayor a 1MB) \*Le llegará un correo de confirmación al correo suscrito.

| O RESIDENTES AFILIADOS<br>O ENFERMER@S AFILIAD@S                                                                                                    | O ENFERMER@S AFILIAD@S ANUALIDAD PAGADA<br>CONGRESO NACIONAL                                                                                                    | <ul> <li>RESIDENTES AFILIADOS ANUALIDAD PAGADA</li> <li>ENFERMER@S AFILIAD@S ANUALIDAD PAGADA</li> </ul>                                                                                                    |  |
|----------------------------------------------------------------------------------------------------|----------------------------------------------------------------------------------------------------|----------------------------------------------------------------------------------------------------|--|
| Anualidad 2023<br><ul> <li>INTERNISTAS COLEGIADOS</li> <li>OTROS ESPECIALISTAS CLINICOS<br/>AFILIADOS</li> <li>MEDICOS GENERALES AFILIADOS</li> <li>RESIDENTES AFILIADOS</li> <li>ENFERMER@S AFILIAD@S</li> </ul> | <ul> <li>INTERNISTAS NO COLEGIADOS</li> <li>OTROS ESPECIALISTAS CLINICOS NO AFILIADOS</li> <li>MEDICOS GENERALES NO AFILIADOS</li> <li>RESIDENTES NO AFILIADOS</li> <li>ENFERMER@S NO AFILIAD@S</li> <li>ESTUDIANTE</li> </ul>                                                         | <ul> <li>1er. Congreso Presidencial de<br/>Medicina Interna. Una visión diferente.<br/>Modalidad virtual.</li> <li>INTERNISTAS NO COLEGIADOS</li> <li>OTROS ESPECIALISTAS CLINICOS NO AFILIADOS</li> <li>MEDICOS GENERALES NO AFILIADOS</li> </ul>                     |  |
| Anualidad anteriores<br>Médicos internistas<br>2022<br>2021<br>2020<br>2019<br>2018                                                                                                    | <ul> <li>INTERNISTA COLEGIADO ANUALIDAD PAGADA</li> <li>OTROS ESPECIALISTAS CLINICOS AFILIADOS<br/>ANUALIDAD PAGADA</li> <li>MEDICOS GENERALES AFILIADOS ANUALIDAD<br/>PAGADA</li> <li>RESIDENTES AFILIADOS ANUALIDAD PAGADA</li> <li>ENFERMER@S AFILIAD@S ANUALIDAD PAGADA</li> </ul> | <ul> <li>RESIDENTES NO AFILIADOS</li> <li>ENFERMER@S NO AFILIAD@S</li> <li>ESTUDIANTE</li> <li>INTERNISTA COLEGIADO ANUALIDAD PAGADA</li> <li>OTROS ESPECIALISTAS CLINICOS AFILIADOS ANUALIDAD PAGADA</li> <li>MEDICOS GENERALES AFILIADOS ANUALIDAD PAGADA</li> </ul> |  |
| Total a pagar (M/N pesos mexicanos)<br>7500.00<br>Anualidad, por favor especifique:<br>Anualidad pagada a CMIM<br>Anualidad pagada a Filial<br>No paga Anualidad<br>Pago como Residente                           | Seleccionar archivo ningúonado<br>ningún archivo seleccionado<br>Adjuntar archivo del pago. PDF o<br>imagen, peso max 1 mb                                                                                                    | RESIDENTES AFILIADOS ANUALIDAD PAGADA ENFERMER@S AFILIAD@S ANUALIDAD PAGADA COMENTARIOS                                                                                                    |  |

# CMIM.ORG

Una vez enviado su pago pasará a revisión, de ser autorizado y dependiendo el concepto, aparecerán los documentos correspondientes en el botón **DOCUMENTOS** de su cuenta CMIM.

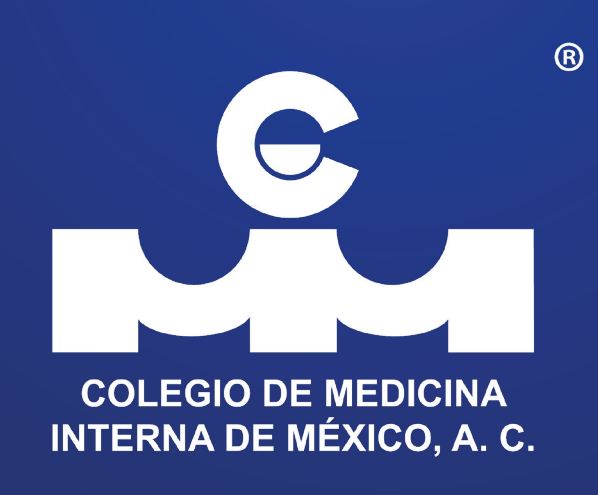